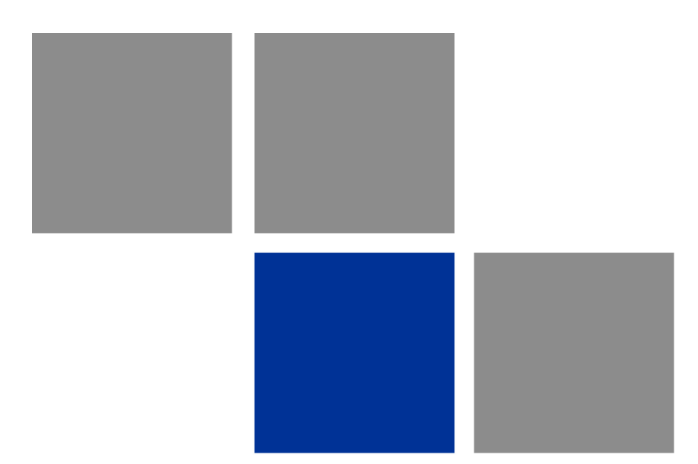

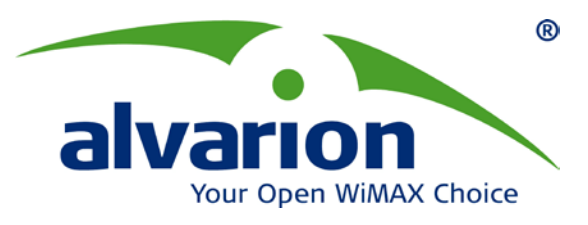

## **SU-EZ Software Upgrade Procedure**

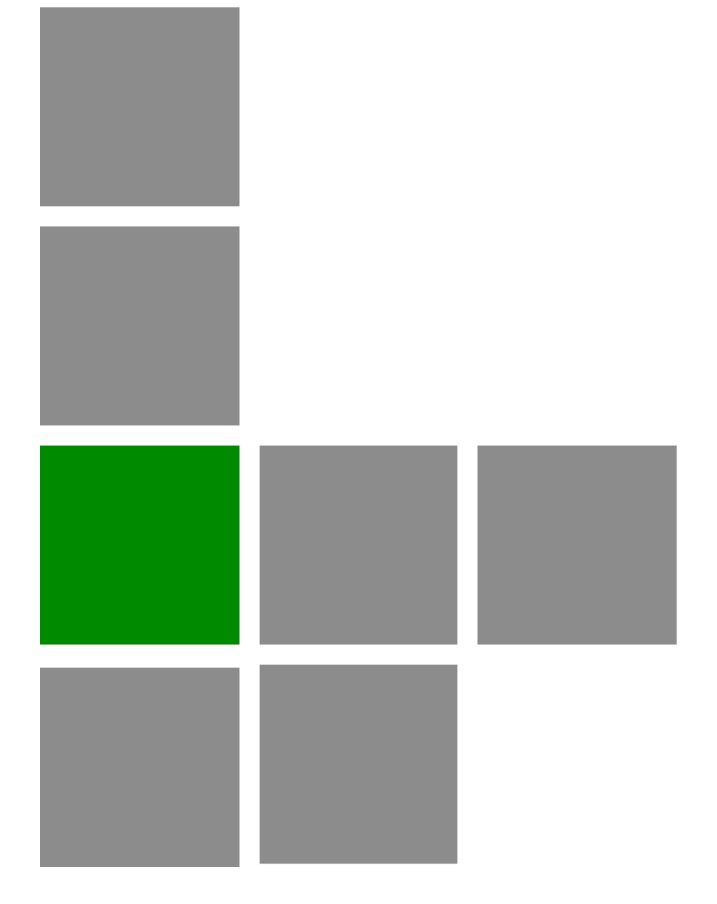

## SW Upgrade

Software Version: 3.1 June 2009 P/N 215451

| Date                         | Document Name              | Document Number |
|------------------------------|----------------------------|-----------------|
| 3 December 2008              | Software Upgrade Procedure |                 |
| Written By: IonelG & BogdanD | No. of pages: 7            | 7               |
| Title: Product Experts       | Rev: B                     |                 |

| Rev. | Date        | Name        | Notes                  |
|------|-------------|-------------|------------------------|
| А    | 28 nov 2008 | lonelG      | First Release          |
| В    | 2 June 2009 | Bogdan Dinu | Update for version 2.1 |
|      |             |             |                        |
|      |             |             |                        |

© Copyright 2008 Alvarion Ltd. All rights reserved.

The material contained herein is proprietary, privileged, and confidential and owned by Alvarion or its third party licensors. No disclosure thereof shall be made to third parties without the express written permission of Alvarion Ltd.

Alvarion Ltd. reserves the right to alter the equipment specifications and descriptions in this publication without prior notice. No part of this publication shall be deemed to be part of any contract or warranty unless specifically incorporated by reference into such contract or warranty.

Alvarion®, BreezeCOM®, WALKair®, WALKnet®, BreezeNET®, BreezeACCESS®, BreezeLINK®, BreezeMAX®, BreezeLITE®, BreezePHONE®, 4Motion®, BreezeCONFIG<sup>™</sup>, AlvariSTAR<sup>™</sup>, AlvariCRAFT<sup>™</sup>, MGW<sup>™</sup>, eMGW<sup>™</sup> and/or other products and/or services referenced here in are either registered trademarks, trademarks or service marks of Alvarion Ltd.

All other names are or may be the trademarks of their respective owners.

Limitation of Liability:

(a) Alvarion shall not be liable to the purchaser or to any third party, for any loss of profits, loss of use, interruption of business or for any indirect, special, incidental, punitive or consequential damages of any kind, whether arising under breach of contract, tort (including negligence), strict liability or otherwise and whether based on this agreement or otherwise, even if advised of the possibility of such damages.

(b) To the extent permitted by applicable law, in no event shall the liability for damages hereunder of Alvarion or its employees or agents exceed the purchase price paid for the product by purchaser, nor shall the aggregate liability for damages to all parties regarding any product exceed the purchase price paid for that product by that party (except in the case of a breach of a party's confidentiality obligations).

# **Contents**

| 1  | Scope                                  | .1 |
|----|----------------------------------------|----|
| 2  | System Requirements                    | .1 |
| 3  | Initial Configuration and Preparations | .1 |
| 4  | Software upgrade procedure             | .2 |
| Ар | pendix A. Error Messages               | .4 |

iii

### 1 Scope

The purpose of this document is to describe the steps needed to successfully upgrade the SU-EZ unit from version 1.0 to version 2.0 or higher. This process is mandatory and should be performed for any upgrade from version 1.0 to 2.0 or higher.

## 2 System Requirements

Before proceeding with the upgrade procedure the following requirements should be met.

- A PC running Windows XP SP2 or later
- Internet Explorer 6 Web browser or above
- FTP server application on the same PC from which the application is running with full support for FTP commands (e.g. TYPE, PASV, SIZE, RETR)
- IP in the same IP subnet with the units and direct Layer 2 connectivity
- No firewall, antispyware or antivirus software application to be active on the PC that runs the upgrade application

## 3 Initial Configuration and Preparations

- 1. Verify that the current firmware version running in the SU-EZ unit is 1.00.15 or 1.00.14. If a different firmware version number is reported by the unit, please stop here and contact Customer Support.
- 2. Create a new folder on your hard drive in which all the relevant software files will be placed. Ex: C:\Software\_upgrade
- 3. Copy all the software version files and the unzipped upgrade application to the newly created folder.
- 4. Start the FTP server and configure the following:

#### User: ezupgrade

#### Password: ezupgrade

Please note these are case sensitive!

- 5. Assign the folder created above for the user "ezupgrade" as home directory with full access rights.
- 6. Check that there is direct connectivity to the SU device that is going to be upgraded. Ensure there are no lost packets or big delays using ICMP requests (e.g. ping).

SU-EZ

7. Check that there is no air interference or the interference level is very low. Verify also that there is no traffic passing through the unit or the traffic is at its minimum level.

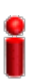

#### IMPORTANT

During the upgrade procedure, the unit might reset itself several times. The clients connected directly to it will experience loss of network access.

### 4 Software Upgrade Procedure

- Open a command prompt (click the START button, select Run, type "cmd" in the window that opens and click OK) and change the current path to the folder containing the software upgrade application. Ex: "cd c:\Software\_upgrade"
- 2. Run the upgrade application using the Unit IP address, FTP server IP address and software image file as arguments. If any of the arguments is missing, a help menu will be displayed with additional information. Please refer to Figure 1.

SYNTAX: upgrade\_ez.exe [unit\_IP] [FTP\_server\_IP] [FTP\_file\_name]

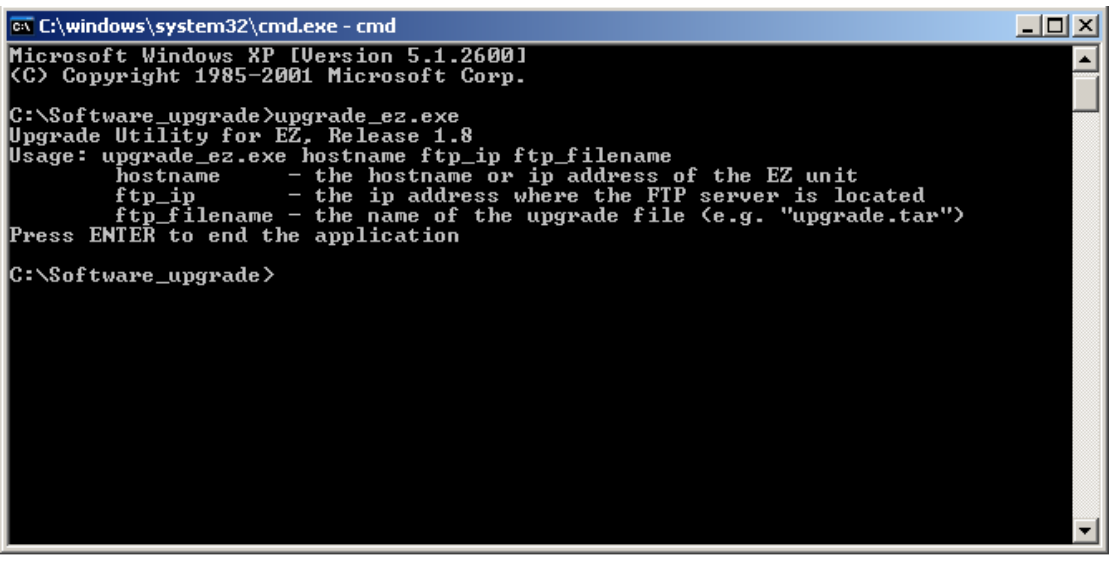

Figure 1: Syntax and Required Arguments

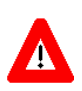

### CAUTION

Do not power down or reset the SU unit while the software upgrade procedure is running. This might damage the unit permanently.

3. For various reasons, the unit might require additional power cycles prior to the completion of the software upgrade procedure. If this is the case, the application will notify this and, after the unit finishes rebooting, run the upgrade application again with the same arguments.

- 4. Upon completion of the upgrade application, if the connection with the FTP server was established successfully by the SU device, the unit will start to run the new software code after 5-6 minutes.
- 5. Access the SU-EZ unit and verify the current firmware version is the desired one (2.0 or higher).
- 6. This step only applies to SU-EZ units received with firmware version 1.00.14: After a successful upgrade, log in via Web Interface, go to the *Wireless Settings* tab, click the *Select All* button and then click the *Update* button. Following the configuration update, you can manually un-select the frequencies which are not needed.

## **Appendix A. Error Messages**

| Error Message                                                                                      | Description                                                                                                    |
|----------------------------------------------------------------------------------------------------|----------------------------------------------------------------------------------------------------|
| Network error: Software caused connection abort                                                    | An established connection was aborted by the software in your host machine.                                                                                                    |
| Network error: No route to host                                                                    | A socket operation was attempted to an unreachable host.<br>Please verify the conection to the device.                                                                                            |
| Network error: Connection timed out                                                                | A connection attempt failed because the connected party did not<br>properly respond after a period of time, or the established<br>connection failed because the connected host failed to respond. |
| Unable to connect to Host does not exist                                                           | The name lookup query (DNS) returned no results.                                                                                                    |
| Access denied                                                                                      | Wrong host key. Not an SU device. Unsupported firmware version running on the SU (other than 1.00.15 or 1.00.14).                                                                                 |
| WARNING - an error has occured.<br>Please wait until the unit reboots<br>and run the utility again | The device was not able to initialaze itself properly. In this case, the unit will self reset.                                                                                                    |
| Scripts update failure - please run<br>the utility again                                           | The content of the software within the device has been corupted. The upgrade process is unsafe and should not be performed.                                                                       |